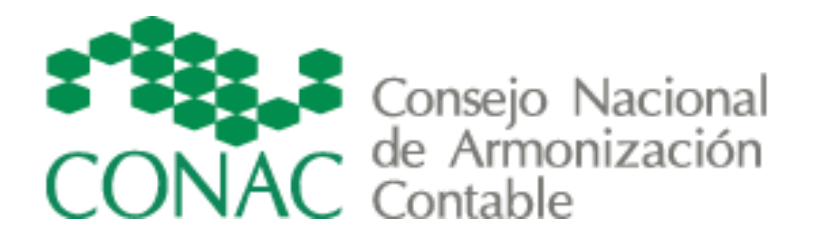

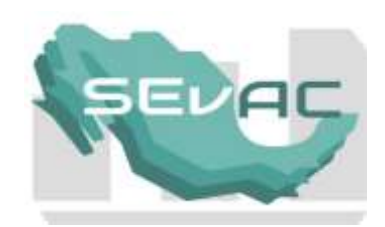

# INSTRUCTIVO

INVENTARIO DE ENTIDADES PARAESTATALES El presente instructivo tiene como finalidad explicar detalladamente el proceso de llenado de la Cédula de identificación de entidades paraestatales

### Paso 1. Completar los datos de identificación de la entidad paraestatal

De las listas desplegables del aparatado **"Datos de la entidad paraestatal"**, deberá seleccionar los que correspondan a su entidad paraestatal.

• En el campo *"Entidad Federativa"* escoja la única opción disponible de acuerdo a la Cédula de identificación de entidades paraestatales seleccionada en el micrositio:

| Entidad Federativa: |                | • |
|---------------------|----------------|---|
|                     | Aguascalientes |   |

 En el campo "Nombre de la entidad paraestatal", seleccione de la lista desplegable el nombre de su entidad paraestatal, en caso de no encontrarse en la lista o este mal escrito el nombre de la entidad, escoja la opción "Otro" y escriba el nombre de la entidad paraestatal en el recuadro que se habilita en la parte de abajo\* como se muestra en la siguiente imagen:

Nombre de la Entidad Paraestatal: Radio y Televisión de Aguascalientes Régimen Estatal de Protección Social de Salud del Estado de Agua Sistema para el Desarrollo Integral de la Familia del Estado de Agua Universidad Autónoma de Aguascalientes Universidad Politécnica de Aguascalientes Universidad Tecnológica de Aguascalientes Universidad Tecnológica del Norte de Aguascalientes Universidad Tecnológica El Retoño Otro

Otro

Nombre de la Entidad Paraestatal:

\* Patronato de la Feria Nacional de San Marcos

-

#### Paso 2. Registra los datos de ubicación y contacto de la entidad paraestatal

Completa los campos de registro de ubicación y contacto de la entidad paraestatal correspondiente a:

| • Calle |
|---------|
|---------|

- Número exterior
- Número interior
- Colonia
- Código Postal
- Municipio
- Teléfono del conmutador de la entidad (con clave lada)

#### Municipio:

En el campo "Municipio", deberás seleccionar de la lista desplegable el municipio donde se encuentra la entidad paraestatal

|                            | -   |
|----------------------------|-----|
| 01-001 Aguascalientes      |     |
| 01-002 Asientos            |     |
| 01-003 Calvillo            |     |
| 01-004 Cosio               |     |
| 01-005 Jesús María         |     |
| 01-006 Pabellón de Arteaga |     |
| 01-007 Rincón de Romos     |     |
| 01-008 San José de Gracia  |     |
| 01-009 Tepezalá            | 1   |
| 01-010 El Llano            | 100 |

#### Paso 3. Registrar los datos del enlace de la entidad paraestatal

Completar los campos de registro del enlace de la entidad paraestatal correspondiente a:

- Apellido paterno
- Apellido materno
- Nombre (s)
- Área de adscripción
- Cargo
- Teléfono con clave lada
- Extensión
- Correo electrónico
- Confirmar correo electrónico
- Correo electrónico alternativo

El enlace registrado en la Cédula de identificación de la entidad paraestatal deberá ser el Director de Contabilidad o cargo equivalente

#### Paso 4. Guardar archivo

Una vez que se ha llenado en su totalidad la Cédula de identificación, se deberá guardar el archivo en formato PDF, respetando la nomenclatura y solo cambiando la palabra paraestatales por el nombre de la entidad paraestatal, por ejemplo:

#### 🔁 Guardar como Buscar Escritorio Escritorio 🕨 + 4+ Q Nueva carpeta -----2 Organizar • 🙀 Favoritos Bibliotecas Viridiana Olivares Rivas L Descargas Carpeta de sistema Carpeta de sistema Escritorio Equipo Red Sitios recientes Carpeta de sistema Carpeta de sistema 📄 Bibliotecas Como se avalúa la ejecución del Como se avalúa la ejecución del presupuesto final2 Documentos presupuesto final Carpeta de archivos Carpeta de archivos Imágenes Como se avalúa la ejecución del Como se avalúa la ejecución del Música presupuesto1 presupuesto2 Vídeos Carpeta de archivos Carpeta de archivos Como se avalúa la ejecución del Como se avalúa la ejecución del 📜 Equipo presupuesto3 presupuesto4 🚰 Disco local (C:) Carpeta de archivos Carpeta de archivos 👝 Disco local (D:) Como se avalúa la ejecución del Envío por correspondencia presupuesto30\_10\_2017 Carpeta de archivos Carpeta de archivos 📭 Red Escritorio Estados financieros 31\_10\_2017 Carpeta de archivos Carpeta de archivos Formularios PP Formularios Carpeta de archivos Carpeta de archivos Nombre: 01\_Aguascalientes\_Patronato de la Feria Nacional de San Marco Tipo: Archivos Adobe PDF (\*.pdf) . Configuración... Guardar en cuenta en línea Guardar Cancelar Ocultar carpetas

## 01\_Aguascalientes\_ Patronato de la Feria Nacional de San Marcos

#### Paso 5. Enviar Cédula de identificación de entidades paraestatales

Una vez que se tiene guardado el archivo electrónico en formato PDF, se procederá a enviarlo a la siguiente dirección de correo electrónico: <u>sevac@hacienda.gob.mx</u>

| ت=<br>Enviar | De 🕶    | viridiana_olivares@hacienda.gob.mx                                        |
|--------------|---------|---------------------------------------------------------------------------|
|              | Para    | sevac@hacienda.gob.mx                                                     |
|              | CC      |                                                                           |
|              | Asunto  | Inventario de entidades paraestatales                                     |
|              | Adjunto | 1 Aguascalientes Patronato de la Feria Nacional de San Marcos.pdf (75 KB) |

Buen día:

Envío Cédula de identificación del Patronato de la Feria Nacional de San Marcos.

Saludos cordiales

Viridiana Olivares Rivas Directora de Contabilidad

NOTA: La Cédula de identificación deberá ser enviada en formato PDF, es decir:

NO SE DEBE IMPRIMIR NO SE DEBE ESCANEAR